# How to send CSAT using custom notification when status is Resolved?

## Case:

Jira supports sending automated emails (in our case the CSAT- Customer Satisfaction Survey) when the resolution status is set to **Resolved**. Just By enabling a property in the settings and then creating a rule all this can be done.

If this customer notification is disabled, customers will not receive the CSAT notification.

## Solution:

- 1. First, check if the CSAT settings is enabled (it's enabled by Default). To do that, follow the steps below:
  - a. Go to Project Settings
  - b. then Satisfaction Settings. (Located in the left panel)
  - c. Check the Collect satisfaction (CSAT) feedback button if it's enabled and enable it if it's not.
- 2. Now you need to create a Rule which sends a CSAT link to an external customer. Follow the steps below:
- 3. In your Project Settings > Go to Automation.
- 4. Click Create Rule
- 5. In the "Add a Trigger" panel, search for "Issue Transition" and choose is as a trigger.
- 6. Then choose Resolved status in the "To status" box (choose status where Resolutions are set)

| <b>ا</b> ssue transitioned                                         | 创    |  |  |  |
|--------------------------------------------------------------------|------|--|--|--|
| Rule is run when an issue is transitioned through its<br>workflow. |      |  |  |  |
| Learn more about transitioning an issue with automation.           |      |  |  |  |
| From status                                                        |      |  |  |  |
| Leave blank to match all status                                    | es 🗸 |  |  |  |
| To status                                                          |      |  |  |  |
| RESOLVED ×                                                         | ~    |  |  |  |
| Back                                                               | Next |  |  |  |

- 7.
- 8. Now, after clicking on "Next", choose "THEN: Add an action" and search for "Send Web Request" action to generate a customer feedback token key.
- 9. For the configuration, fill out as shown below:
- 10. Web Request URL: https://<insert instance name>.atlassian.net/rest/api/3/issue/{{issue.key}}/properties/feedback.token.key

11. Headers :

}

- a. Authorization: Basic <insert user\_email\_address:API\_token encoded in Base64>
- b. Content-Type: application/json
- 12. HTTP Method: PUT
- 13. Web Request body: Custom Data
- 14. Custom data:

```
"token": "test123",
"issueID": {{issue.id}}
```

15. Finally, check the Delay execution of subsequent rule actions until we've received a response for this web request box and save.

<sup>16.</sup> Below, is a representation of the configuration mentioned above:

#### 👃 Send web request 🗑

| incipel//genapp/ana/elatabe                                                                     | an.net/rest/api/3/issue/{{issue.key}}/properties/fe                                                                       | edback.token.key                            | ۵ |
|-------------------------------------------------------------------------------------------------|----------------------------------------------------------------------------------------------------|---------------------------------------------|---|
| Request parameters must be url er<br>Headers (optional)                                         | coded, smart values should use: {{value.urlEncode}}.                                                                      |                                             |   |
| Authorization                                                                                   | Basic bnJvc2xhbkBhdGxhc3NpYW4                                                                                             | ×                                           |   |
| Content-Type                                                                                    | application/json                                                                                                    | ×                                           |   |
| Add                                                                                             |                                                                                                    |                                             |   |
| HTTP method *                                                                                   |                                                                                                    |                                             |   |
| PUT                                                                                             |                                                                                                    |                                             | ~ |
| Web request body *                                                                              |                                                                                                    |                                             |   |
| Custom data                                                                                     |                                                                                                    |                                             | ~ |
| Custom data *                                                                                   |                                                                                                    |                                             |   |
| "token": "test123",<br>"issueID": {{issue.id}}<br>}                                             |                                                                                                    |                                             |   |
|                                                                                                 |                                                                                                    |                                             |   |
| Wait for response                                                                               |                                                                                                    |                                             |   |
| Wait for response                                                                               | uent rule actions until we've received a response                                                                         | for this web request                        |   |
| Wait for response Delay execution of subset                                                     | uent rule actions until we've received a response<br>even if the request response is not successful (i.a                  | for this web request<br>e. non-200 response |   |
| Wait for response Delay execution of subsec Continue running the rule Validate your web request | uent rule actions until we've received a response<br>even if the request response is not successful (i.4<br>configuration | for this web request<br>a. non-200 response | ; |

- How do laccess web request response values in subsequent rule actions?
   After finishing up the "Send Web Request" configuration. Add a new action "Send Email".
   Set its configuration as below:
   To: Set the Reporter

- Subject: {{issue.key}} Please do the Survey
   Content: {{issue.url.customer}}/feedback?token=test123

### 🖂 Send email 🗑

|                   | То •                                                                                                    |        |
|-------------------|----------------------------------------------------------------------------------------------------|--------|
|                   | Reporter ×                                                                                                    |        |
|                   | Cc Bcc                                                                                                    |        |
|                   | Subject*                                                                                                    |        |
|                   | {{issue.key}} - Please do the Survey                                                                                                    |        |
|                   | Content *                                                                                                    |        |
|                   | {{issue.url.customer}}/feedback?token=test123                                                                                                    |        |
|                   | > More options                                                                                                    |        |
|                   |                                                                                                    | Cancel |
| 23.               | > What values can I use in my email body and subject?                                                                                                    |        |
| 24.<br>25.<br>26. | After completing the configuration, Click on "Save".<br>Finally, Click on "Turn on rule" and set rule name.<br>For more instructions, you can follow this link here |        |

Save

## **Related Pages**

- How to send CSAT using custom notification when status is Resolved?
- Where to Find Your Webhook
- How much Twilio service costs?
- Do I need to have a phone number?
  Buy and configure a Twilio Phone number
- Attachments are not loading?
- Can several agents use it with a single phone number?
  You're not receiving tickets after connecting your Twilio account?
- Custom Request types don't show up in the addon setup
- You're receiving Whatsapp tickets in your project from different users
  Do I need to be subscribe to Jira Service Management?
- Resolution status
- Where to find your sandbox Join code
  How to solve "Something's gone wrong" error while clicking on "Link WhatsApp Account"
  Why there isn't request type to select?
- Where to find your WhatsApp phone number?
- Where to Find Your Twilio Credentials